|                             | 使用前                                                                         |                                                                       | 安裝                                        |                                   | 設定/調整                                                                                                    |                                                                                   | 障礙排除                                                      |                  |
|-----------------------------|-----------------------------------------------------------------------------|-----------------------------------------------------------------------|-------------------------------------------|-----------------------------------|----------------------------------------------------------------------------------------------------|-----------------------------------------------------------------------------------|-----------------------------------------------------------|------------------|
| 設定<br>Fl<br>彩色              | E操作手册<br>exScat<br>LCD螢幕                                                    | n <b>S</b> 13                                                         | 501-B                                     |                                   |                                                                                                    |                                                                                   |                                                           |                  |
| <b>安全</b><br><sup>本操作</sup> | : <b>符號</b><br>≅手冊使用的安全符                                                    | 號如下。它們                                                                | 表示重要資訊。                                   | 請仔細閱讀。                            |                                                                                                    |                                                                                   |                                                           |                  |
| $\land$                     | 警告事項<br>若不遵守警告事<br>或威脅到生命安                                                  | 項中的資訊,<br>全。                                                          | 可能會造成嚴重                                   |                                   | <b>注意事項</b><br>若不遵守注意<br>並/或使財產國                                                                                                  | 事項中的資訊<br>成產品受損。                                                                  | 1,可能會造成中                                                  | 度傷害              |
| 0                           | 表示禁止的動作                                                                     | •                                                                     |                                           |                                   | 指出必須執行的                                                                                                    | 的步驟。                                                                              |                                                           |                  |
| 預防                          | 措施<br>警告事項                                                                  |                                                                       |                                           |                                   |                                                                                                    |                                                                                   |                                                           |                  |
|                             | 若機器出現煙霧,<br>怪聲音,請立刻拔<br>議。<br>嘗試使用功能異常<br>設備受損。                             | <b>聞起來像是要</b><br><b> <b>         ট除電源,並  </b><br/>的機器可能會         </b> | <b>東西著火,或者有</b><br>拳絡經銷商以尋求<br>會造成火災、電擊   | <b>〕奇</b><br>过建<br><sup>【</sup> 武 | 使用內附電源線<br>確保電源電壓<br>能會造成火災<br>電源: 100-120                                                                                        | <b>線,並連接當</b><br>车電源線的額<br>或電擊。<br>)/200-240 V                                    | <b>當地的標準電源插</b><br>預定電壓範圍內。<br>交流電50/60Hz                 | <b>座。</b><br>否則可 |
| $\overline{\bigcirc}$       | 將機器遠離小物件<br>小物件意外掉入通<br>殼會造成火災、電<br>體溢入機殼,請立<br>用機器前,請由台                    | <b>非或液體。</b><br>通風槽而進入<br>這擊或設備受打<br>∑刻拔除機器<br>含格的服務工績                | 機殼,或液體溢入<br>員。若物件掉入或<br>內電源插頭。再次<br>呈師檢查。 |                                   | 在適當的位置化<br>否則可能會造戶<br>•請勿置於戶列<br>"請勿置於交通<br>汽車等)。<br>•請勿置於水會<br>等)。<br>•請勿置於水會<br>等)。<br>•請勿置於蒸霧<br>•請勿置於熱霧<br>•請勿置於熱霧<br>•請勿置於易燃 | <b>吏用機器。</b><br>或火災、電動<br>這一輸系統中<br>就灰塵或潮濕<br>就到螢幕的<br>私直接達到螢<br>氣裝置或加濕<br>《氣體環境。 | 餐或設備受損。<br>(輪船、飛機、)<br>的環境中。<br>地方(浴室、廚馬<br>幕的地方。<br>器附近。 | 火車、              |
| 9                           | <b>裝置必須連接到接</b><br>否則可能會造成少                                                 | <b>き地主插座。</b><br>く災或電撃。                                               |                                           |                                   | 螢光背光燈含<br>汞),請根據                                                                                                    | 有汞(具有L<br>當地的法律法                                                                  | ED 背光燈的產品<br>去規進行廢棄處理                                     | 不含有<br>。         |
| $\wedge$                    | 注意事項                                                                        |                                                                       |                                           |                                   |                                                                                                    |                                                                                   |                                                           |                  |
| $\overline{\bigcirc}$       | <b>請勿阻塞機殼上的</b><br>•請勿將任何物件<br>•請勿將機器安裝<br>•請勿在機器放下<br>阻塞通風槽會阻礙<br>電擊或設備受損。 | <b>讨通風槽。</b><br>置於通風槽上<br>在封閉空間中<br>或顛倒時使用<br>疑適當氣流進日                 | ;。<br>i。<br>j。<br>出,並造成火災、                | $\bigcirc$                        | <b>使用可輕易連</b><br>這可確保問題                                                                                                    | <b>妾的電源插</b> 图<br>發生時快速劫                                                          | <b>至。</b><br><b></b><br><b>员除電源</b> 。                     |                  |

## 關於設定操作手冊與使用者操作手冊

| <b>設定操作手冊</b><br>(本手冊)   | 說明螢幕連接到個人電腦以及使用螢幕的基本資訊。 |
|--------------------------|-------------------------|
| 使用者操作手册<br>(光碟片上的PDF檔案*) | 說明螢幕調整、設定和規格等應用資訊。      |

\*需要安裝Adobe Reader。

•產品規格視銷售地區而異。請確認手冊是以購買地區的語言編寫。

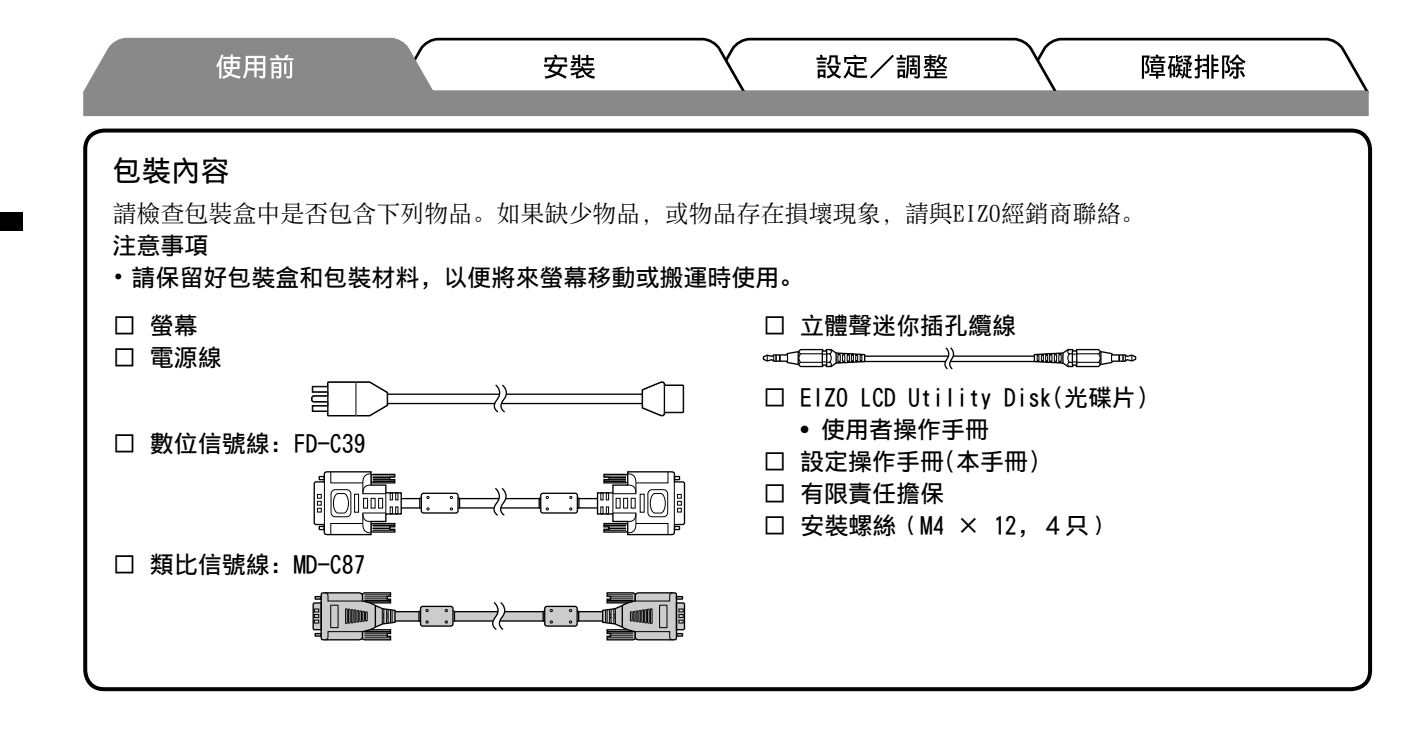

控制與功能

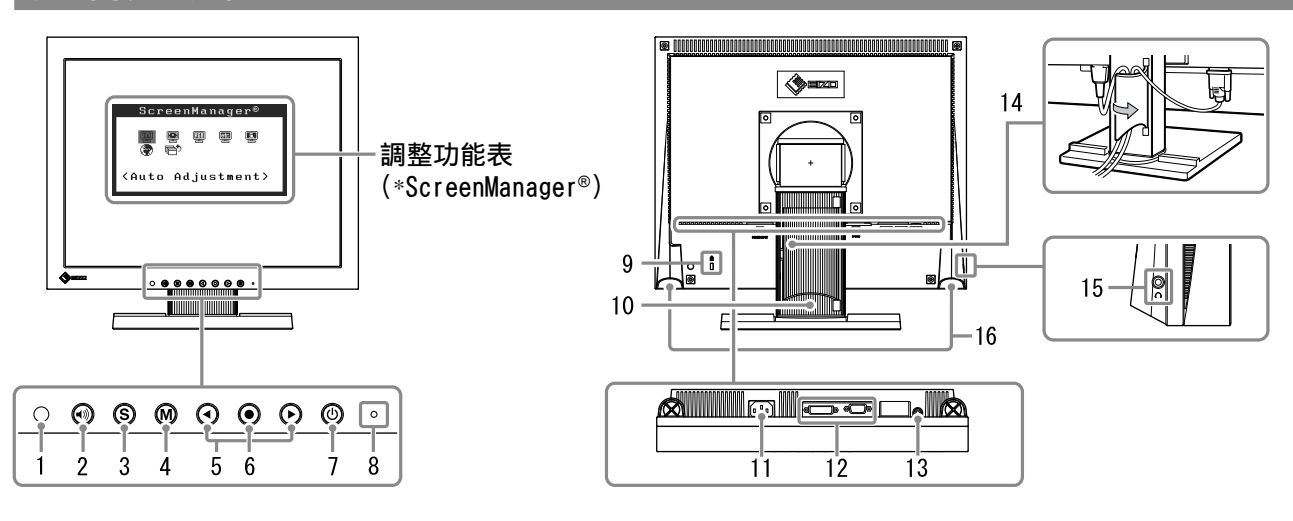

| 1  | 傳感器      | 傳感器偵測周圍亮度。BrightRegulator功能(第5頁)。                             |  |  |  |
|----|----------|---------------------------------------------------------------|--|--|--|
| 2  | 音量控制鍵    | 顯示音量調整功能表(第4頁)。                                               |  |  |  |
| 3  | 輸入訊號的選擇鍵 | 當兩個個人電腦連接在螢幕上時,可用此鍵切換顯示的輸入訊號。                                 |  |  |  |
| 4  | 模式鍵      | 顯示FineContrast模式(第4頁)。                                        |  |  |  |
| 5  | 控制鍵(左、右) | •顯示亮度調整視窗(第5頁)。<br>•選擇調整項目,或增加/降低利用調整功能表(第5頁)進行進階調整時的調<br>整值。 |  |  |  |
| 6  | 輸入鍵      | 顯示調整功能表,確定功能表螢幕上的某個項目,並儲存調整值。                                 |  |  |  |
| 7  | 電源鍵      | 切換電源開/關。                                                      |  |  |  |
| 8  | 電源指示燈    | 指出螢幕的操作狀態。                                                    |  |  |  |
|    |          | 藍色:操作中 橙色:省電 關:電源關閉                                           |  |  |  |
| 9  | 安全鎖孔     | 符合Kensington's MicroSaver安全系統。                                |  |  |  |
| 10 | 支架       | 用於調整螢幕的高度和角度。                                                 |  |  |  |
| 11 | 電源接頭     | 連接電源接頭。                                                       |  |  |  |
| 12 | 輸入訊號接頭   | 左: DVI-D接頭/右: D-Sub mini 15-pin接頭。                            |  |  |  |
| 13 | 立體聲迷你插孔  | 連接立體聲迷你插孔纜線。                                                  |  |  |  |
| 14 | 電纜收納架    | 固定螢幕纜線。                                                       |  |  |  |
| 15 | 耳機插孔     | 連接耳機。                                                         |  |  |  |
| 16 | 喇叭       | 輸出音源。                                                         |  |  |  |

\*ScreenManager<sup>®</sup> 是調整功能表的EIZO別稱。(關於如何使用ScreenManager的說明,請參考光碟片中的使用者操作手冊。)

| <br>連           | <sub>使用前</sub><br>妾訊號線        | 安裝                  |                  |                 |        | 障礙排除     |     |
|-----------------|-------------------------------|---------------------|------------------|-----------------|--------|----------|-----|
| 注意<br>・將目<br>更改 | 1前的螢幕換成S1501<br>政為S1501-B螢幕可使 | B螢幕時,請務」<br>用的設定值,然 | 込參照解析度<br>後再連接個人 | 表(最後一頁)將<br>電腦。 | 個人電腦的魚 | 解析度和垂直頻科 | 率設定 |

#### 注意事項

•將兩台電腦連接到螢幕上時,請參閱光碟片上的使用者操作手冊。

1 確保螢幕和個人電腦的電源關閉。

2 用一根匹配接頭的信號線連接螢幕和個人電腦。 連接到纜線接頭後,請擰緊接頭的螺絲,使配合緊密。

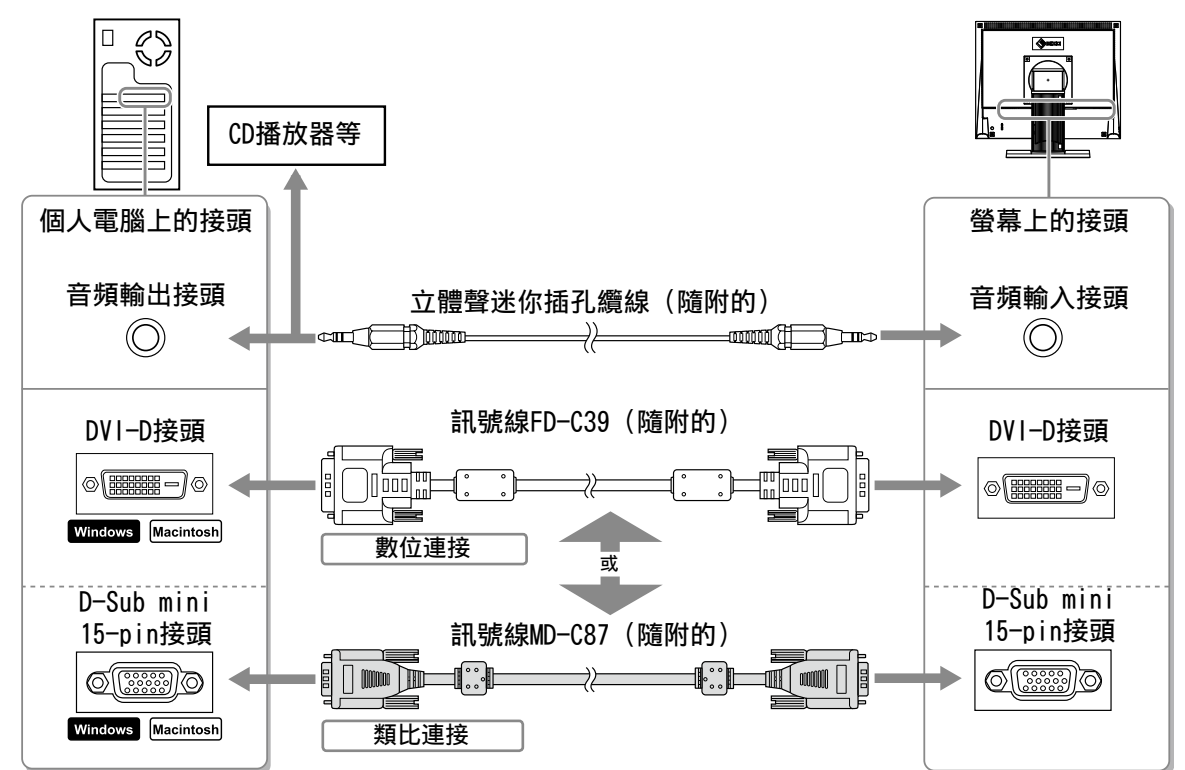

3 將電源線插頭插入電源插座和螢幕上的電源接頭。

## 調整螢幕高度與角度

調整螢幕高度,並將螢幕傾斜和旋轉到最佳工作位置。

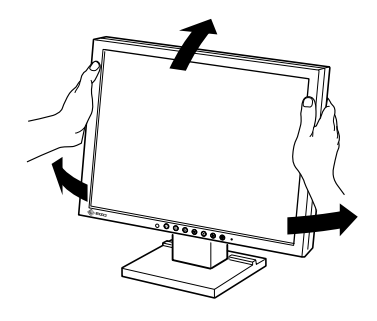

3

₽ X

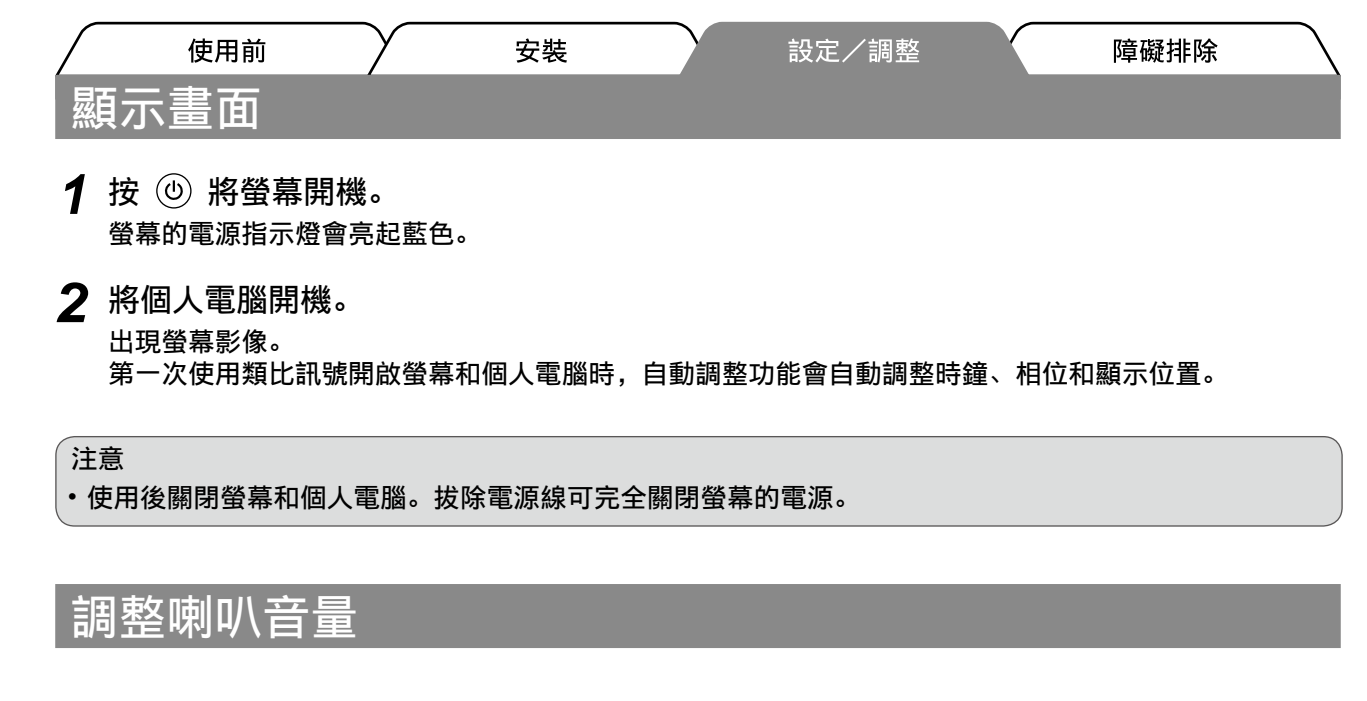

按 ● )。
 顯示喇叭的音量調整畫面。

喇叭音量調整畫面

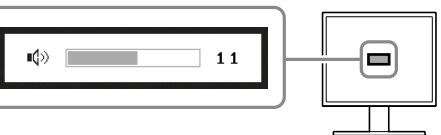

2 使用 🕙 或 🕞 調整喇叭的音量。

# 選擇畫面模式

FineContrast可使您按照螢幕的具體應用輕易選擇最佳的顯示模式。 若需要FineContrast的詳細資訊,請參考光碟片中的使用者操作手冊。

#### FineContrast模式

| Custom (自訂) | 用來執行需要的設定。            |
|-------------|-----------------------|
| sRGB(s紅綠藍)  | 適合與支援sRGB的週邊設備進行顏色匹配。 |
| Text(文字)    | 適合文書處理或試算表軟體的文字。      |

1 按 ₪。

出現FineContrast模式。

- 2 顯示FineContrast模式時,再按一下 M。 每按一次此鍵,螢幕上的模式便會切換。(請參考 FineContrast模式表。)
- 3 調整到所需模式後按 ●。 所選的模式被設定。

#### FineContrast模式名稱

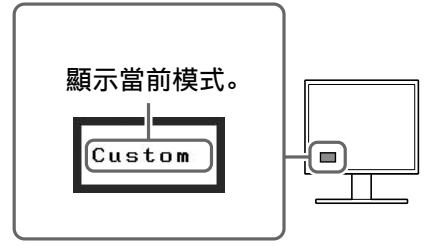

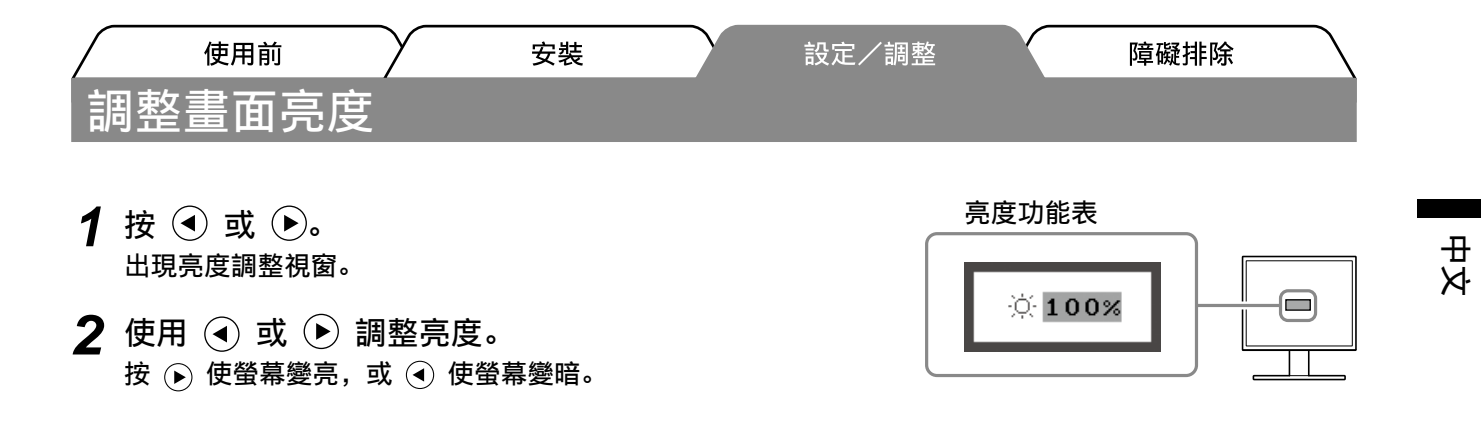

#### 注意事項

• 螢幕正面的傳感器透過BrightRegulator功能偵測環境的亮度,從而自動調整到舒適的螢幕亮度。 詳細資訊,請參考光碟片中的使用者操作手冊。

## 執行進階設定/調整

可以用調整功能表來進行螢幕或顏色,以及其他各種設定的進階調整。 若需要各調整功能的詳細資訊,請參考光碟片中的使用者操作手冊。

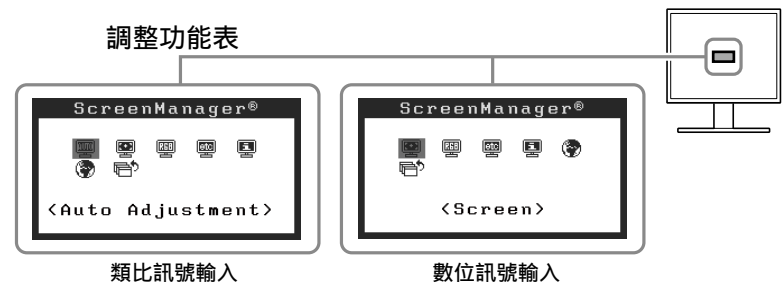

基本設定和調整已經完成。若需要進階設定/調整的詳細資訊,請參考光碟片中的使用者操作手 冊。

| $\bigcap$ | 使用前   | $\gamma$ | 安裝 | $\gamma$ | 設定/調整 | Y | 障礙排除 |
|-----------|-------|----------|----|----------|-------|---|------|
| 無         | 畫面的問題 |          |    |          |       |   |      |

若已使用建議的修正方法後仍然無畫面顯示,請聯絡EIZO經銷商。

### 1. 檢查電源指示燈。

| 症狀  | 狀態         | 原因和修正方法          |
|-----|------------|------------------|
| 無畫面 | 電源指示燈不亮。   | 檢查電源線是否已正確連接。    |
|     |            | 按创。              |
|     | 電源指示燈點亮藍色。 | 檢查<增益>*設定。       |
|     | 電源指示燈點亮橙色。 | 用 (S) 切換輸入訊號。    |
|     |            | 按鍵盤上某一個鍵,或按一下滑鼠。 |
|     |            | 將個人電腦開機。         |

\* 若需要增益調整功能的詳細資訊, 請參考光碟片上的使用者操作手冊。

## 2. 查看螢幕上的錯誤訊息。

即使螢幕功能正常,當輸入訊號不正確時,這些訊息仍會出現。

| 症狀                                                                  | 狀態                            | 原因和修正方法                                      |
|---------------------------------------------------------------------|-------------------------------|----------------------------------------------|
| Signal Check                                                        | 未收到輸入訊號。                      | 檢查個人電腦是否已開機。                                 |
| Analog                                                              |                               | 檢查信號線是否已正確連接到個人電腦。                           |
| No Signal                                                           |                               | 用 ( <b>S</b> ) 切換輸入訊號。                       |
| Signal Error<br>Digital<br>fD: 94.6MHz<br>fH: 68.7kHz<br>fV: 85.0Hz | 信號頻率超出規定範圍。錯誤的<br>信號頻率會以紅色顯示。 | 使用顯示卡的公用程式軟體將模式改變到某個適<br>當的模式。詳情請參考顯示卡的操作手冊。 |

## 相容的解析度/頻率

本螢幕支援下列解析度。

### 類比輸入

| Resolution  | Frequency | Remarks     | Dot Clock ~ 80 MHz |
|-------------|-----------|-------------|--------------------|
| 640 × 400   | 56 Hz     | NEC PC-9801 | $\checkmark$       |
| 640 × 400   | 70 Hz     | NEC PC-9821 | $\checkmark$       |
| 640 × 480   | ~75 Hz    | VGA, VESA   | √                  |
| 720 × 400   | 70 Hz     | VGA TEXT    | $\checkmark$       |
| 800 × 600   | ~75 Hz    | VESA        | $\checkmark$       |
| *1024 × 768 | ~75 Hz    | VESA        | $\checkmark$       |

## 數位輸入

| Resolution  | Frequency | Remarks  | Dot Clock ~ 65 MHz |
|-------------|-----------|----------|--------------------|
| 640 × 480   | 60 Hz     | VGA      | $\checkmark$       |
| 720 × 400   | 70 Hz     | VGA TEXT | $\checkmark$       |
| 800 × 600   | 60 Hz     | VESA     | $\checkmark$       |
| *1024 × 768 | 60 Hz     | VESA     | $\checkmark$       |

\* 建議解析度(設定此解析度)

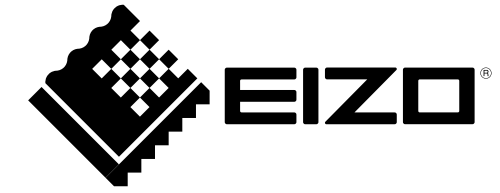